### Contents

| Accessing Worklio              | . 2 |
|--------------------------------|-----|
| Accessing Employee Information | . 2 |
| To View Paystubs               | .4  |
| Approving Time Off Request     | .6  |
| To Review                      | .6  |
| To Edit                        | .7  |
| To Approve or Deny             | .7  |
| Accessing Reports              | . 8 |
| Accessing Documents            | .9  |

### Accessing Worklio

- 1. Go to https://telstaffing.worklio.com/Account/Login
- 2. Enter Managerial Credentials
- 3. Click Login

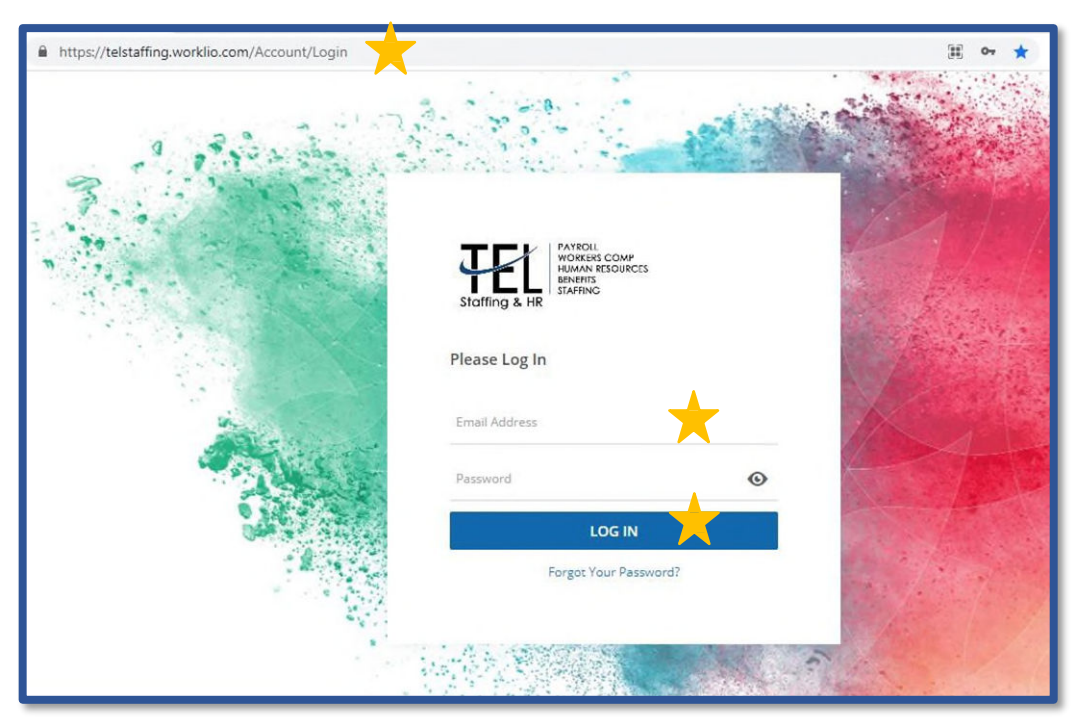

### Accessing Employee Information

- 1. Login to Worklio
  - a. See Access Worklio
- 2. Click Employee List From the dashboard

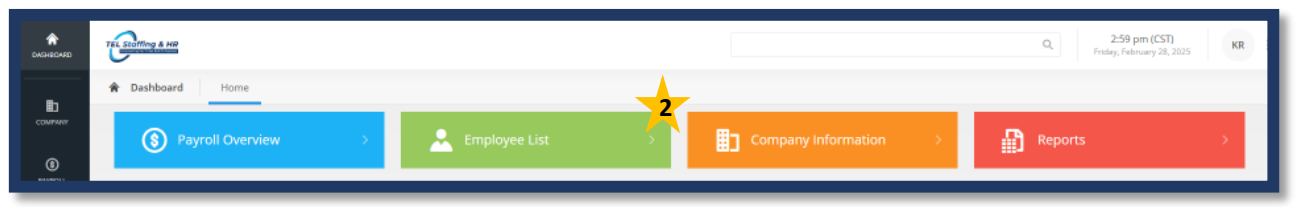

- 3. Locate Desired Employee
- 4. Click Detail

| Employee List       |                           |                                       |                    |
|---------------------|---------------------------|---------------------------------------|--------------------|
| LIST OF<br>Active Y |                           |                                       |                    |
| Create Employee Re  | ecord   🛨 Import Multiple | Employee 🛛 🛨 Terminate Multiple Emplo | yees Q Search      |
| Actions             | Employee ID               | Name 1                                | Original Hire Date |
| ٩                   |                           | Q                                     | Q                  |
| Detail 4            | 6                         | Jones, Sarah                          | 1/1/2024           |
| Detail              | 2                         | Jones, Veronica M                     | 6/2/2018           |
| Detail              | 10                        | Nicole, Jessica                       | 12/23/2024         |
| Detail              | 9                         | Rodgers, Katy                         | 9/19/2024          |
| Detail              | 5                         | Smith, Timmy                          | 1/1/2024           |
| Detail              | 1                         | Stable, Bill                          | 6/2/2018           |
|                     |                           |                                       |                    |

- 5. Click Appropriate Tab for desired information
  - a. Personal
  - b. Payroll
  - c. Deductions
  - d. Time Off
  - e. HR Event Tracking

| Employees Overview Onboarding        | Organization Structure Benefits Enrollmen             | t 🗸 I-9 Forms HR Tracking 🗸 Employee                                                                   | Requests E-Verify Cases Custom HR Fields                                                                              |
|--------------------------------------|-------------------------------------------------------|----------------------------------------------------------------------------------------------------|----------------------------------------------------------------------------------------------------|
| Sarah Jones<br>Employee #6           |                                                       |                                                                                                    |                                                                                                    |
| Dverview Personal - Payroll - Deduct | ions ∨ Time Off ∨ HR Event Tracking                   |                                                                                                    |                                                                                                    |
| Employee Overview                    |                                                       |                                                                                                    |                                                                                                    |
|                                      | PERSONAL EMAIL ADDRESS<br>wendy.hardy@telstaffing.com | POSITION<br>Admin/Office<br>DEPARTMENT<br>Sales<br>REPORTS TO<br>Smith, Timmy<br>DE-EALL VIEW OF STEPS | EMPLOYMENT TYPE<br>Regular full-Time<br>EMPLOYMENT STATUS<br>Active<br>COMPRESATION TYPE<br>Hourly<br>Pay Inscriptory |
| NAME<br>Sarah Jones                  |                                                       | Main Office<br>20 Pointe of Woods Dr N<br>Parlin, NJ 08859                                             | Weekly<br>DENEFIT GROUP<br>Staff Full Time                                                                            |

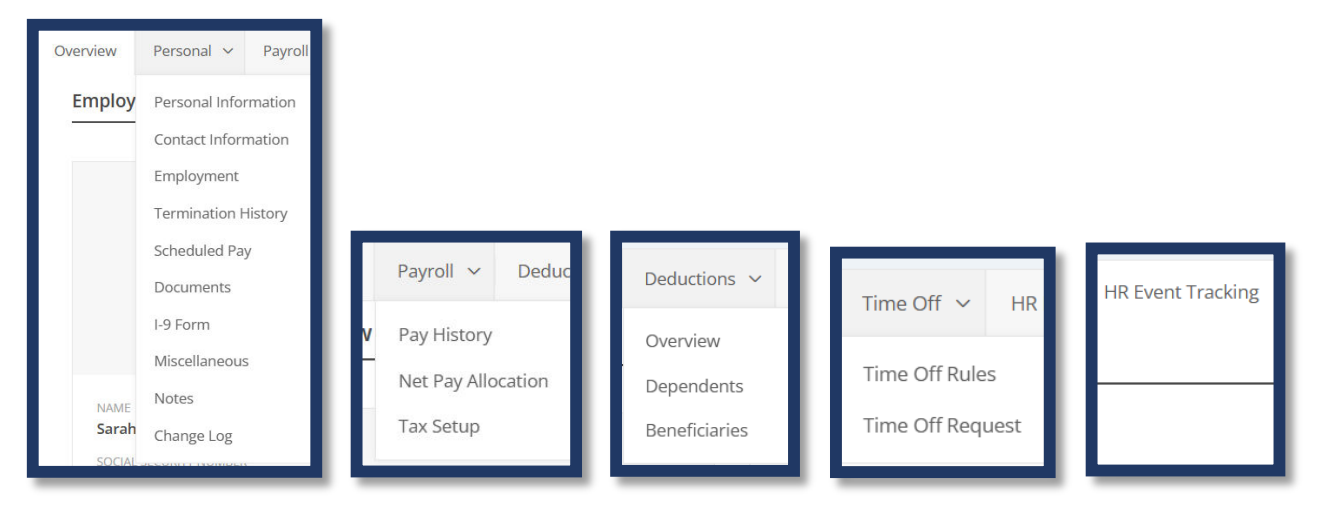

#### To View Paystubs From the Employee Overview

1. Click Payroll Tab

#### 2. Click Pay History

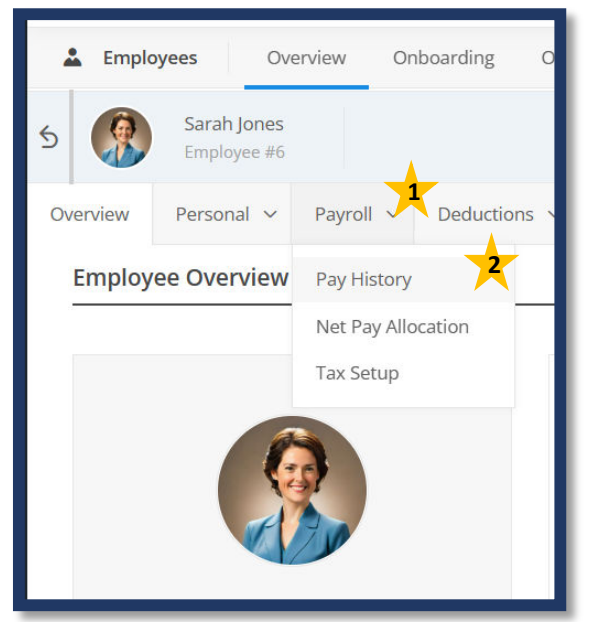

- 3. Locate desired pay date
- 4. Click Detail

| Payroll        | Payroll History |                   |                       |  |  |  |  |
|----------------|-----------------|-------------------|-----------------------|--|--|--|--|
| YEAR<br>2024   | YEAR 2024 ∨     |                   |                       |  |  |  |  |
| <b>Q</b> Searc | h               |                   |                       |  |  |  |  |
| Actions        | Pay Date        | Pay Statement     | Pay Period            |  |  |  |  |
|                | ۹ 🚺             | Q                 | ٩                     |  |  |  |  |
| Detail         | 7/29/2024       | 0000010020000606  | 7/22/2024 - 7/28/2024 |  |  |  |  |
| Detail         | 8/2/2024        | 000001002000604   | 7/22/2024 - 7/28/2024 |  |  |  |  |
| Detail         | 8/9/2024        | 00000010020000605 | 7/29/2024 - 8/4/2024  |  |  |  |  |

#### 5. Click Download

a. Paystub will be downloaded in a PDF format & can be printed as needed

| Pay Statement D      | etail               |                          |                          |                          |            |
|----------------------|---------------------|--------------------------|--------------------------|--------------------------|------------|
| Employee Name        | Jones, Sarał        | 1                        |                          |                          |            |
| Pay Statement -      | 00000010020000606   |                          |                          |                          | Download 5 |
| GROSS<br>\$480.00    | NET PAY<br>\$413.21 | IMPUTED INCOME<br>\$0.00 | TAXE5<br>\$66.79         | DEDUCTIONS<br>\$0.00     |            |
| HOURS<br>40          | UNITS<br>O          | TIPS<br>\$0.00           | CHECK AMOUNT<br>\$413.21 | DIRECT DEPOSIT<br>\$0.00 |            |
|                      |                     |                          |                          |                          |            |
|                      |                     |                          |                          |                          |            |
| ••• Interim / Run #2 | 40010110004         |                          |                          |                          | CLOSE      |

### Approving Time Off Request

- 1. Click Time Off in left hand menu
- 2. Locate current Time Off Request for approval

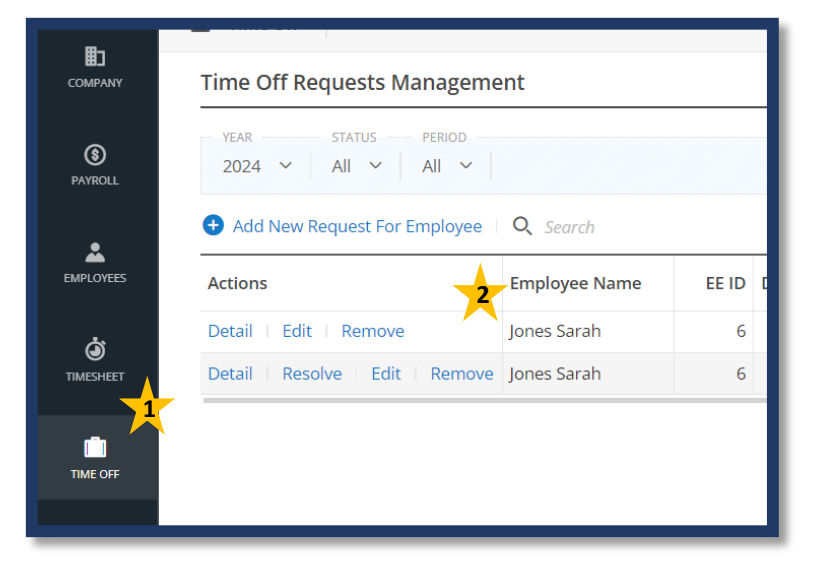

- 3. Click Detail
- 4. Review Time Off Request Information

|                | Time Off Requests Manageme       | ent             |         |
|----------------|----------------------------------|-----------------|---------|
| (S)<br>PAYROLL | YEAR STATUS PERIOD               |                 |         |
|                | + Add New Request For Employee   | <b>Q</b> Search |         |
| EMPLOYEES      | Actions                          | Employee Name   | EE ID [ |
| ්              | Detail <b>1</b> lit Remove       | Jones Sarah     | 6       |
| TIMESHEET      | Detail   Resolve   Edit   Remove | Jones Sarah     | 6       |
| TIME OFF       |                                  |                 |         |

### To Edit

1. Click Edit

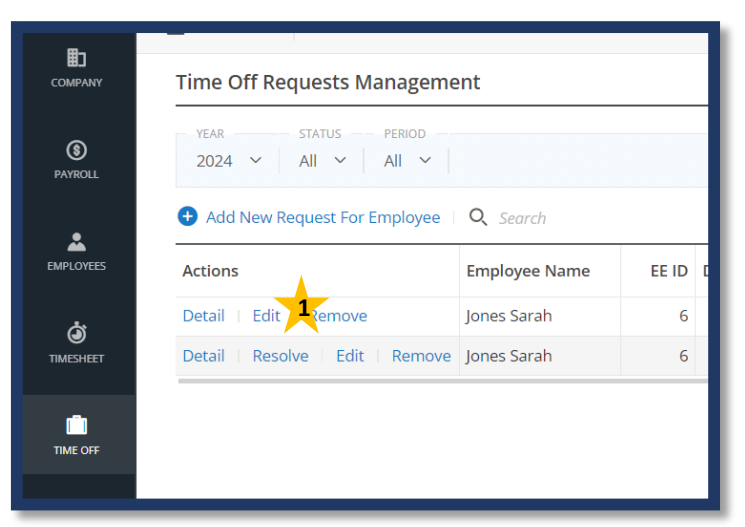

- 2. Enter Necessary Changes
- 3. Click Save

| Employee     | 6 - Jones, Sarah                   |       |      | MAR  | CH 19, | 2024  |       |       |
|--------------|------------------------------------|-------|------|------|--------|-------|-------|-------|
| Request Type | рто                                | 12 AM | 1 AM | 2 AM | 3 AM   | 4.AM  | 5 AM  | 6 AM  |
| Date<br>Time | 3/19/2024<br>8:00 AM ⓒ → 4:00 PM ⊙ | 6 AM  | 7 AM | 8 AM | 9 AM   | 10 AM | 11 AM | 12 PM |
| Reason       | Vacation                           | 12 PM | 1 PM | 2 PM | 3 PM   | 4 PM  | 5 PM  | 6 PM  |
|              |                                    | 6 FM  | 7 PM | 8 PM | 9 PM   | 10 PM | 11 PM | 12 AM |
|              |                                    |       |      |      |        |       |       |       |

### To Approve or Deny

1. Click Resolve

|                | Time Off Requests Manageme   | ent             |       |   |
|----------------|------------------------------|-----------------|-------|---|
| (S)<br>PAYROLL | YEAR STATUS PERIOD           |                 |       |   |
|                | Add New Request For Employee | <b>Q</b> Search |       |   |
| EMPLOYEES      | Actions                      | Employee Name   | EE ID | C |
| à              | Detail   Edit   Remove       | Jones Sarah     | 6     |   |
| TIMESHEET      | Detail   Resolve             | Jones Sarah     | 6     |   |
|                |                              |                 |       |   |
| TIME OFF       |                              |                 |       |   |
|                |                              |                 |       |   |

- 2. Enter any Notes necessary
- 3. Click appropriate response
  - a. Approve allows request to move forward
  - b. Deny stops the request

| Resolve Time Off Request                                                         |                   |        |
|----------------------------------------------------------------------------------|-------------------|--------|
| Please Approve or Deny the following T<br>Jones Sarah - PTO - 03/18/2024<br>Note | Fime Off Request. | 2      |
|                                                                                  | APPROVE DENY      | CANCEL |

After Resolving, Editing or Deleting a Time Off Request, your employee will receive an email notifying them of your decision.

#### Accessing Reports

- 1. Log in to Worklio
- 2. Click Reports in Dashboard menu

| TEL Starting & HP |                       | Q. 2-59 pm (CST)<br>Friday, February 28, 2025 KR |
|-------------------|-----------------------|--------------------------------------------------|
|                   | Company Information > | Reports 2                                        |

#### 3. Locate Desired Report

- a. Enter report name or details in Search Bar to locate report quicker
- 4. Click Create

| 17                                                                                                    |                                            |                                                                   |                                                 | Q                                                                                    | 3:26 pm (CST)<br>day. February 28: 2025   |
|----------------------------------------------------------------------------------------------------|--------------------------------------------|-------------------------------------------------------------------|-------------------------------------------------|--------------------------------------------------------------------------------------|-------------------------------------------|
| Reports Overview GL Export                                                                                     | t                                          |                                                                   |                                                 |                                                                                      |                                           |
| ports                                                                                                    |                                            |                                                                   |                                                 |                                                                                      |                                           |
| search                                                                                                    |                                            |                                                                   |                                                 | Cat                                                                                  | tegories 🛩 👘 Select Layou                 |
|                                                                                                    |                                            |                                                                   |                                                 |                                                                                      |                                           |
| Solution / Benefit                                                                                             |                                            | Auman Resources                                                   |                                                 | (§)<br>Payroll                                                                       |                                           |
| Seduction / Benefit<br>Deduction/Benefit Register                                                              | Create iew                                 | Human Resources                                                   | Create   View                                   | Payroll     FICA Tip Credit Report                                                   | Create   Viev                             |
| Seduction / Benefit<br>Deduction/Benefit Register<br>Deduction/Benefit Register                                | Create Fiew<br>Create View                 | Human Resources<br>Birthday List<br>Employee Overview             | Create   View<br>Create   View                  | Payroll  FICA Tip Credit Report Hours And Earnings Recap                             | Create Viev<br>Create Viev                |
| Deduction / Benefit<br>Deduction/Benefit Register<br>Deduction/Benefit Roster - Client<br>Employees in Arrears | Create 4 iew<br>Croate View<br>Create View | Human Resources<br>Birthday List<br>Employee Overview<br>OSHA 300 | Create   View<br>Create   View<br>Create   View | Payroll  FICA Tip Credit Report Hours And Earnings Recap Job Costing Report - Client | Create View<br>Create View<br>Create View |

### Accessing Documents

- 1. Log in to Worklio
- 2. Click Documents in lefthand menu

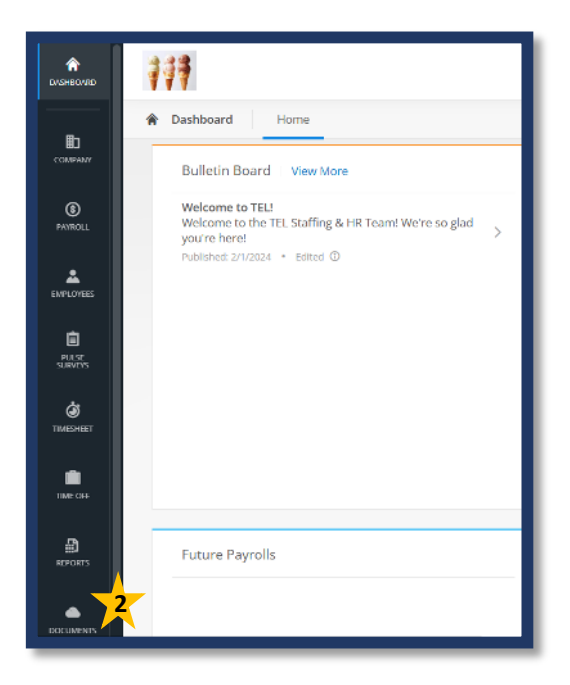

3. Click Desired Department

| 🌰 Docu   | ments Public Files                                          |
|----------|-------------------------------------------------------------|
| Public I | Files                                                       |
|          | Human Resources 2<br>HR Forms & Documents                   |
|          | Payroll<br>Payroll Forms & Documents                        |
| -        | <b>Risk Management</b><br>Risk Management Forms & Documents |

- 4. Click Desired Form
  - a. Form will download directly to your computer in a fillable PDF format